## Government eProcurement System of National Informatics Centre

(GePNIC Version 1.09.06)

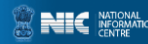

## **Bidders Training Kit**

**My Documents** 

eProcurement

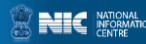

## My Documents

•This document assists you on how to have Other Important Documents stored.

Go to My Documents after successfully logging in.
Upload the Other Important Documents and have them stored in the space given.

•The documents stored will be submitted as available while placing bid.

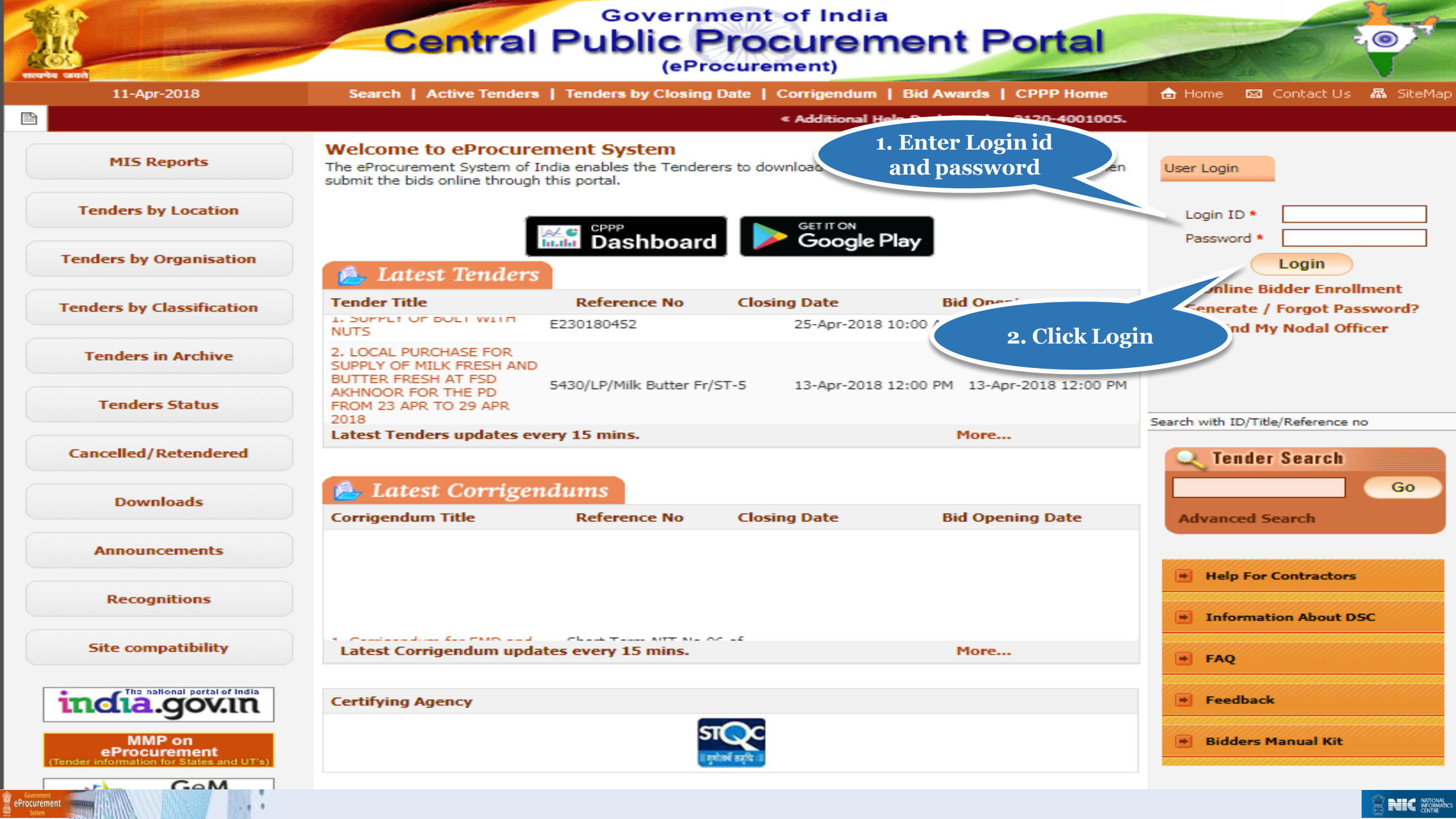

| 23-Jan-2018               | Search   Active Tenders                                                                                    | Tenders by Closing Date                                                                      | e   Corrigendum   Resul                                 | ts of Tenders 💼                   | Home 🖾 C                          | ontact Us 🛛 🚜 SiteN                      |
|---------------------------|----------------------------------------------------------------------------------------------------|----------------------------------------------------------------------------------------------|---------------------------------------------------------|-----------------------------------|-----------------------------------|------------------------------------------|
|                           |                                                                                                    |                                                                                              | « Attention - Users :<br>their Java to JRE8             | should upgrade « Web l<br>be conc | based training<br>lucted on all C | on Government ePr<br>entral Government ( |
| MIS Reports               | Digital Certificate Authentic                                                                              | ation                                                                                        |                                                         |                                   |                                   |                                          |
| Tenders by Location       | Welcome ABCD Pvt.Lt                                                                                        | d. [bidder10@gmail                                                                           | .com],                                                  |                                   |                                   | _                                        |
| Tenders by Organisation   | 1. 2.                                                                                                    | You have registered with DS0<br>Click the 'Login' button to pro                              | C. Please insert your DSC car<br>oceed.                 | rd / e-1 Double Fa                | actor<br>cating                   |                                          |
| Tenders by Classification | 5.No Alias Name                                                                                            | Serial No.                                                                                   | Certificate Type                                        | Expiry Date                       | Туре                              | Status                                   |
| Tenders in Archive        | 1. USHA SAXENA                                                                                             | 53 86 ed 12                                                                                  | Signing                                                 | 11-Dec-2019 01:15 PM              | Class 2                           | Live                                     |
|                           |                                                                                                    |                                                                                              |                                                         |                                   |                                   | Logout                                   |
| Tenders Status            | If the Login' button is not appe                                                                           | earing in this screen, perform                                                               | the following checks:                                   |                                   |                                   |                                          |
| Cancelled/Retendered      | <ol> <li>Java Run Time Environ</li> <li>DSC drivers should be i</li> <li>The DSC smart card / e</li> </ol> | ment (JRE) 1.8 or above sho<br>installed from the resource C<br>e-Token must be plugged in v | uld be installed.<br>D.<br>with the system's USB port / | smart card reader.                |                                   |                                          |
| Downly Click her          | re to login                                                                                                |                                                                                              |                                                         |                                   |                                   |                                          |
| Announcements             |                                                                                                    |                                                                                              |                                                         |                                   |                                   |                                          |
| Recognitions              |                                                                                                    |                                                                                              |                                                         |                                   |                                   |                                          |
| Site compatibility        |                                                                                                    |                                                                                              |                                                         |                                   |                                   |                                          |
| india.gov.in              |                                                                                                    |                                                                                              |                                                         |                                   |                                   |                                          |
| MMP on                    |                                                                                                    |                                                                                              |                                                         |                                   |                                   | * MIC                                    |

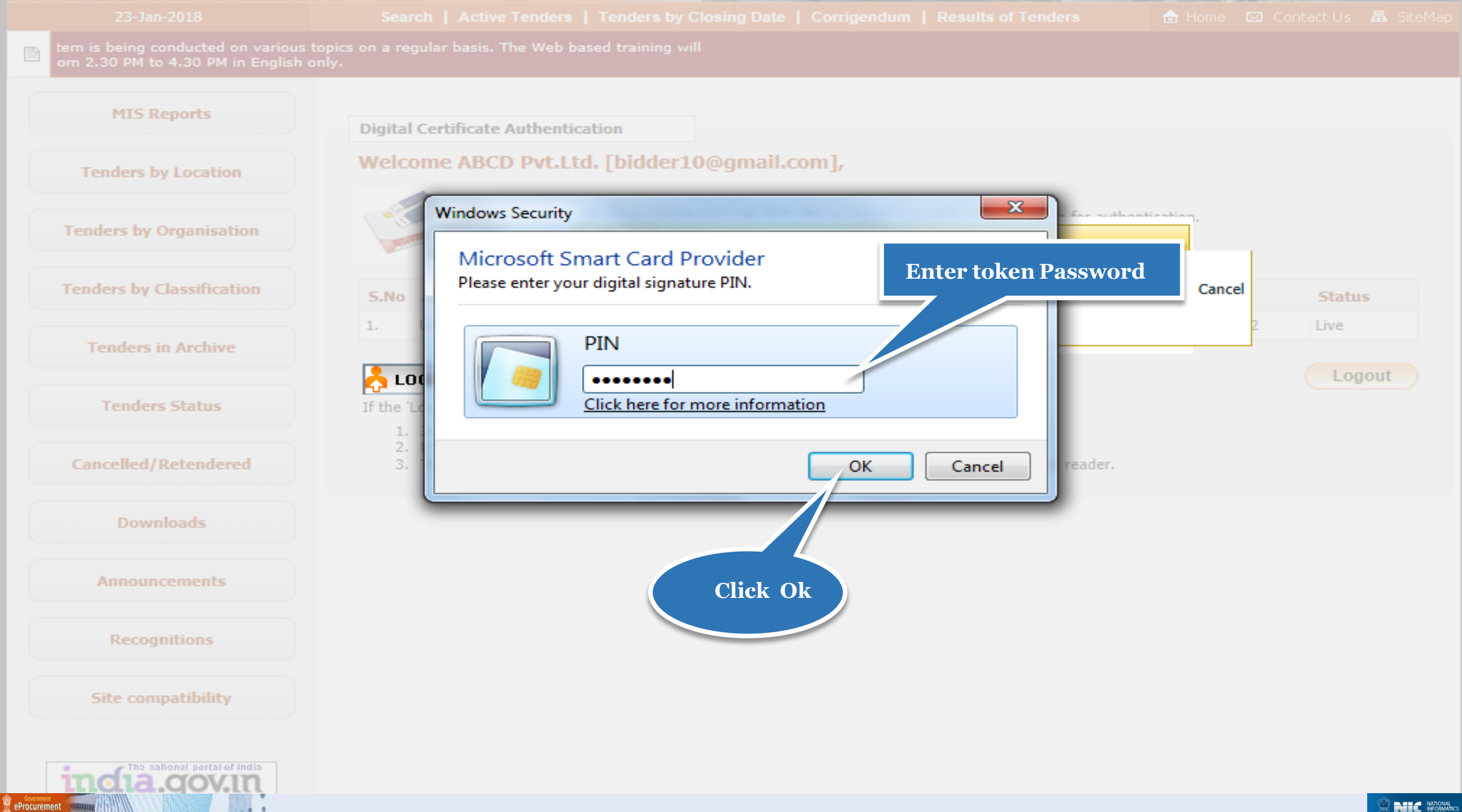

| 4  | Government                         | St. a           | Last login   | : bidder10@gmail.com<br>: 06-Feb-2018 01:38 PM | Server Time<br>09-Feb-2018 14:30:15 | 🏫 Hom e | 🔁 Logout |
|----|------------------------------------|-----------------|--------------|------------------------------------------------|-------------------------------------|---------|----------|
|    | eProcurement<br>System             | et to           |              |                                                | Government eProc                    | urement | System   |
|    |                                    | DASHBOARD       |              |                                                |                                     |         |          |
| υ  | Jser Management                    |                 |              |                                                |                                     |         |          |
| •  | My Accounts                        | Welcome AB      | CD Pvt.Ltd., |                                                |                                     |         |          |
| •  | My Documents                       | Roles : Tendere | 2F           |                                                |                                     |         |          |
| 4  | Auction Management                 |                 |              |                                                |                                     |         |          |
| •  | My Auctions                        |                 |              |                                                |                                     |         |          |
| •  | Live Auctions                      |                 | monts        | 5                                              |                                     |         |          |
| •  | View Auction History               | Docui           | nemes        |                                                |                                     |         |          |
| B  | 3id Management                     |                 |              |                                                |                                     |         |          |
| •  | Search Active Tenders              |                 |              |                                                |                                     |         |          |
| •  | My Tenders                         |                 |              |                                                |                                     |         |          |
| •  | Clarification                      |                 |              |                                                |                                     |         |          |
| •  | My Active Bids                     |                 |              |                                                |                                     |         |          |
| •  | Bid Opening (Live)                 |                 |              |                                                |                                     |         |          |
| •  | Confirmatory Documents             |                 |              |                                                |                                     |         |          |
| •  | Techno Commercial Query<br>History |                 |              |                                                |                                     |         |          |
| ÷  | Short fall Documents               |                 |              |                                                |                                     |         |          |
| •  | My Bids History                    |                 |              |                                                |                                     |         |          |
| ÷  | Confirmatory Documents<br>History  |                 |              |                                                |                                     |         |          |
| ÷  | Short Fall Documents History       |                 |              |                                                |                                     |         |          |
| ÷  | Archived Clarification             |                 |              |                                                |                                     |         |          |
| •  | Tender Status                      |                 |              |                                                |                                     |         |          |
| +  | My Withdrawn Bids                  |                 |              |                                                |                                     |         |          |
| P  | ost Award Management               |                 |              |                                                |                                     |         |          |
| /a | pp?page=ViewMyDocumentsList&se     | ervice=page     |              |                                                |                                     |         |          |
|    | Procurement System                 |                 |              |                                                |                                     |         |          |

. . . .

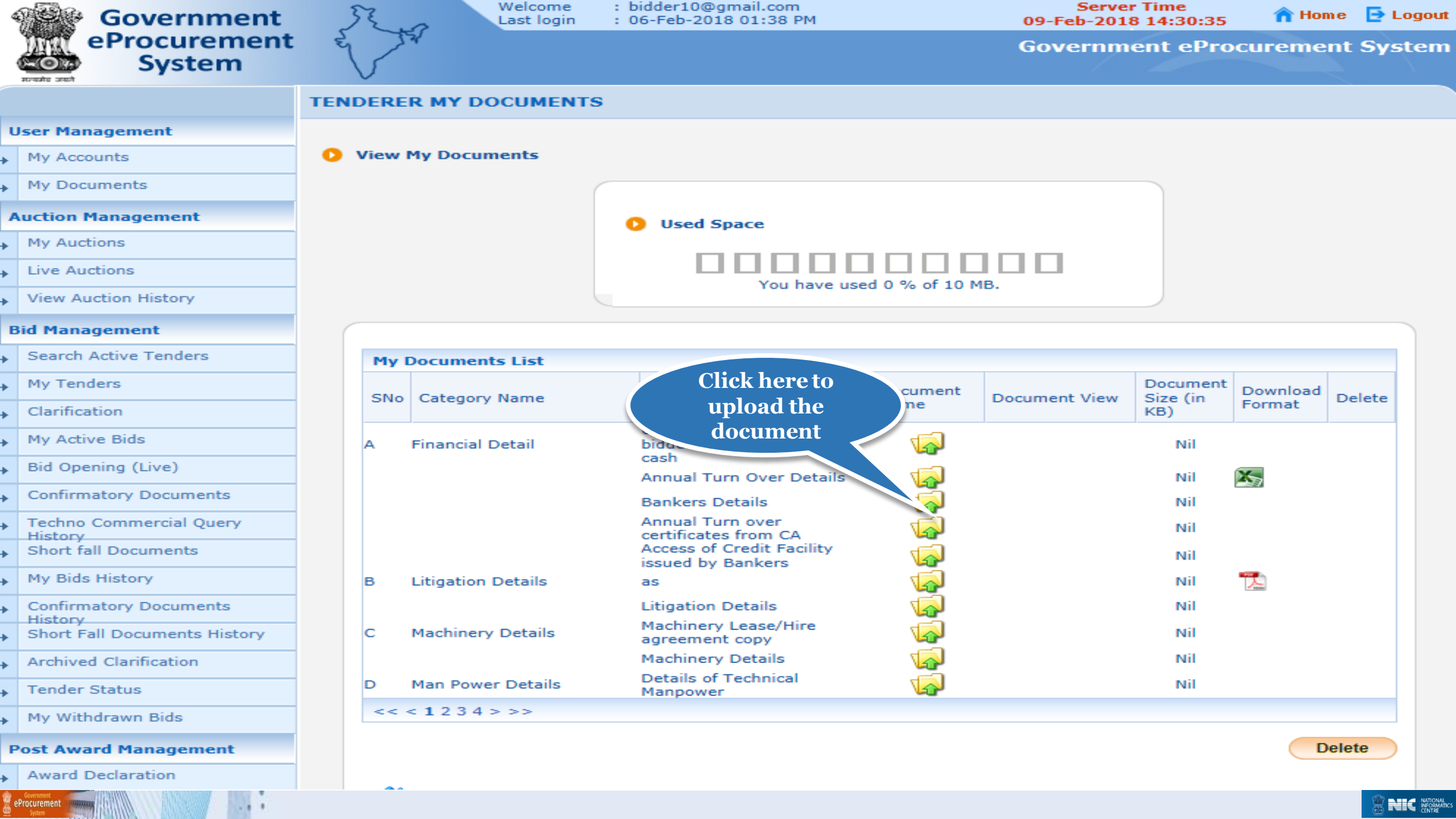

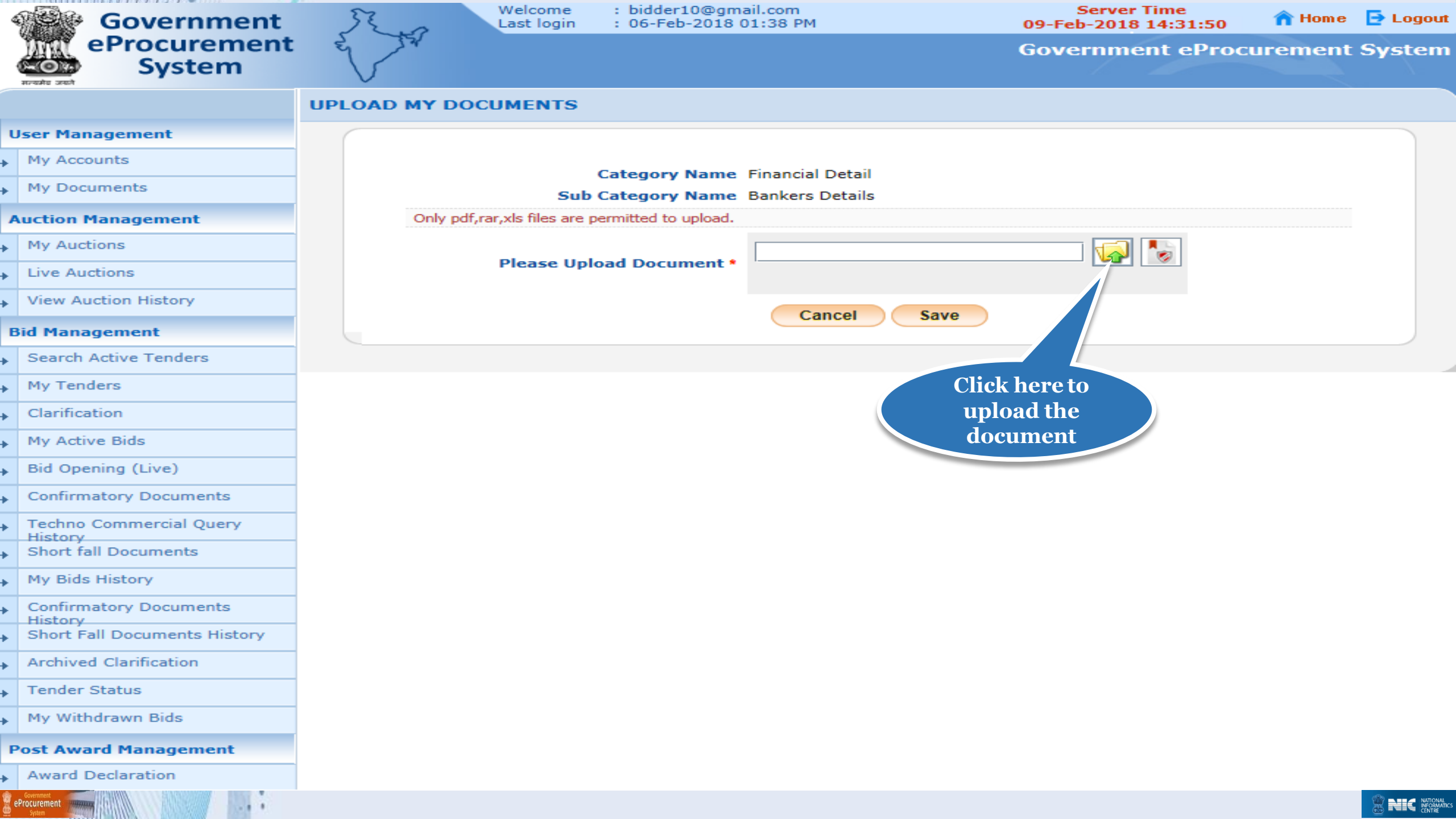

![](_page_9_Figure_0.jpeg)

![](_page_10_Picture_0.jpeg)

| 100 | Government                   | Last login : 09-Feb-2018 02:29 PM 09-Feb-2018 15:42:01 1 Home | Logou |
|-----|------------------------------|---------------------------------------------------------------|-------|
|     | System                       |                                                               |       |
|     |                              | UPLOAD MY DOCUMENTS                                           |       |
|     | lser Management              |                                                               |       |
| ÷   | My Accounts                  |                                                               |       |
| *   | My Documents                 | Sub Category Name Bankers Details                             |       |
| 1   | Auction Management           | Only pdf,rar,xls files are permitted to upload.               |       |
| -   | My Auctions                  | Dad Documents Bidder/Bank Form pdf                            |       |
| ÷   |                              | Please Upload Document *                                      |       |
| ÷., | View Auction History         |                                                               |       |
| -   | lid Management               | Message                                                       |       |
| ÷.  | Search Active Tenders        | Eile signed successfully                                      |       |
| +   | My Tenders                   | The signed successfully.                                      |       |
| e.  |                              | OK                                                            |       |
| *   | My Active Bids               |                                                               |       |
|     |                              |                                                               |       |
| ÷   | Confirmatory Documents       |                                                               |       |
|     | Techno Commercial Query      | Click Ok                                                      |       |
| ÷   | Short fall Documents         |                                                               |       |
| н.  | My Bids History              |                                                               |       |
| +   | Confirmatory Documents       |                                                               |       |
| Þ.  | Short Fall Documents History |                                                               |       |
| ÷   | Archived Clanfication        |                                                               |       |
|     | Tender Status                |                                                               |       |
| ÷   | My Withdrawn Bids            |                                                               |       |
| -   | ost Award Management         |                                                               |       |
| +   | Award Declaration            |                                                               |       |
|     | Procurement                  |                                                               |       |

| 4 | Government                   | 52 m      | Welcome<br>Last login     | : bidder10@gm<br>: 09-Feb-2018 | ail.com<br>02:29 PM       | Server Time<br>09-Feb-2018 15:42:15 | 🏫 Home  | 🔁 Logout |
|---|------------------------------|-----------|---------------------------|--------------------------------|---------------------------|-------------------------------------|---------|----------|
|   | eProcurement<br>System       | E JA      |                           |                                |                           | Government eProc                    | urement | System   |
|   | HIP NAME UNANT               | UPLOAD MY | DOCUMENTS                 |                                |                           |                                     |         |          |
| U | Jser Management              |           |                           |                                |                           |                                     |         |          |
| • | My Accounts                  |           |                           | C-1                            | Financial Datail          |                                     |         |          |
| + | My Documents                 |           | Sub                       | Category Name                  | Bankers Details           |                                     |         |          |
| A | Auction Management           | Only      | / pdf,rar,xls files are p | ermitted to upload.            |                           |                                     |         |          |
| + | My Auctions                  |           |                           |                                | pad Documents Bidder/Bank | Form pdf                            |         |          |
| + | Live Auctions                |           | Please Uple               | oad Document *                 |                           |                                     |         |          |
| + | View Auction History         |           |                           |                                |                           |                                     |         |          |
| B | id Management                |           |                           |                                | Cancel Save               |                                     |         |          |
| • | Search Active Tenders        |           |                           |                                |                           |                                     |         |          |
| + | My Tenders                   |           |                           |                                |                           |                                     |         |          |
| + | Clarification                |           |                           |                                | Click Save                |                                     |         |          |
| • | My Active Bids               |           |                           |                                |                           |                                     |         |          |
| + | Bid Opening (Live)           |           |                           |                                |                           |                                     |         |          |
| + | Confirmatory Documents       |           |                           |                                |                           |                                     |         |          |
| • | Techno Commercial Query      |           |                           |                                |                           |                                     |         |          |
| + | Short fall Documents         |           |                           |                                |                           |                                     |         |          |
| + | My Bids History              |           |                           |                                |                           |                                     |         |          |
| + | Confirmatory Documents       |           |                           |                                |                           |                                     |         |          |
| ÷ | Short Fall Documents History |           |                           |                                |                           |                                     |         |          |
| • | Archived Clarification       |           |                           |                                |                           |                                     |         |          |
| ÷ | Tender Status                |           |                           |                                |                           |                                     |         |          |
| • | My Withdrawn Bids            |           |                           |                                |                           |                                     |         |          |
| P | ost Award Management         |           |                           |                                |                           |                                     |         |          |
| • | Award Declaration            |           |                           |                                |                           |                                     |         |          |
| e | Procurement System           |           |                           |                                |                           |                                     |         |          |

| Government |                              | Welcome<br>Last login |         |                    | : | bidder10@gmail.com<br>09-Feb-2018 02:29 PM           | Server<br>09-Feb-201 | r Time<br>8 15:42:55 | 🏫 Home        | 🔁 Logout    |        |
|------------|------------------------------|-----------------------|---------|--------------------|---|------------------------------------------------------|----------------------|----------------------|---------------|-------------|--------|
|            | eProcurement<br>System       | P.                    | 5       | 24                 |   |                                                      |                      | Governm              | ent eProc     | urement     | System |
|            |                              | TEN                   | DERE    | R MY DOCUMENT      | s |                                                      |                      |                      |               |             |        |
| ι          | Jser Management              |                       |         |                    |   |                                                      |                      |                      |               |             |        |
| •          | My Accounts                  | 0                     | View I  | My Documents       |   |                                                      |                      |                      |               |             |        |
| •          | My Documents                 |                       |         |                    |   |                                                      |                      |                      |               |             |        |
| 4          | Auction Management           |                       |         |                    |   | Used Space                                           |                      |                      |               |             |        |
| •          | My Auctions                  |                       |         |                    |   |                                                      |                      |                      |               |             |        |
| •          | Live Auctions                |                       |         |                    |   |                                                      |                      |                      |               |             |        |
| +          | View Auction History         |                       |         |                    |   | You have use                                         | ed 4 % of 10 M       | в.                   | <b>1.Cl</b> i | ick here if |        |
| E          | Bid Management               | (                     |         |                    |   |                                                      |                      |                      | required      | a to Delete | the    |
| •          | Search Active Tenders        |                       | My D    | Oocuments List     |   |                                                      |                      |                      | Opioad        |             | lem    |
| +          | My Tenders                   |                       |         | - · · ·            |   |                                                      | Document             |                      | Document      | Dow         |        |
| •          | Clarification                |                       | SNO     | Category Name      |   | Sub Category Name                                    | Name                 | Document View        | KB) F         | Forma       | elete  |
| •          | My Active Bids               |                       | A       | Financial Detail   |   | Undertaking affidavit of<br>bidder to invest minimum | 1                    |                      | Nil           |             |        |
| +          | Bid Opening (Live)           |                       |         |                    |   | cash<br>Annual Turn Over Details                     | 5                    |                      | Nil 🗊         |             |        |
| •          | Confirmatory Documents       |                       |         |                    |   | Bankers Details                                      | Bank_Form.pdf        | f                    | 424           |             | ]      |
| +          | Techno Commercial Query      |                       |         |                    |   | Annual Turn over<br>certificates from CA             |                      |                      | Nil           |             |        |
| •          | Short fall Documents         |                       |         |                    |   | Access of Credit Facility<br>issued by Bankers       | <b>1</b>             |                      | Nil           |             |        |
| +          | My Bids History              |                       | в       | Litigation Details |   | as                                                   |                      |                      | Nil           | 2           |        |
| •          | Confirmatory Documents       |                       |         |                    |   | Litigation Deta Docum                                | ent 🧖                |                      | Nil           |             |        |
| •          | Short Fall Documents History |                       | С       | Machinery Details  |   | agreement co has be                                  | en 📙                 |                      | Nil           |             |        |
| •          | Archived Clarification       |                       |         |                    |   | Machinery Det Upload                                 | ed 🗛                 |                      | Nil           |             |        |
| •          | Tender Status                |                       | D       | Man Power Details  |   | Manpower                                             |                      |                      | Nil           |             |        |
| +          | My Withdrawn Bids            |                       | << <    | <1234>>>           |   |                                                      |                      | 2.Clic               | k here        |             |        |
| F          | ost Award Management         |                       |         |                    |   |                                                      |                      | to De                | elete         | Dele        | te     |
| •          | Award Declaration            |                       | <i></i> | P: 1 :             |   |                                                      |                      |                      |               |             |        |
|            | Procurement System           |                       |         |                    |   |                                                      |                      |                      |               |             |        |

## Thank you End of My Documents

eProcurement

(GePNIC Version 1.09.06)

![](_page_14_Picture_2.jpeg)